# 【フラット35】Web 申込サービス 住宅事業者さま向け操作ガイド <2025 年1月版>

|               | <ul> <li>・本ガイドは、株式会社ファミリーライフサービスが提供する【フラット35】をお申し込みいただくお客さまの住宅事業者さまにご提供しております。</li> </ul>                        |
|---------------|----------------------------------------------------------------------------------------------------|
| ご利用の<br>お客さまへ | <ul> <li>お手続きに関するご不明点は、最寄りの営業所にお問い合わせください。</li> <li>本ガイドの記載内容は 2025 年 1 月現在のものです。内容は予告なく変更となる場合があります。</li> </ul> |
|               | ・ 本ガイドに記載のある QR コードは(株)デンソーウェーブの登録商標です。                                                                          |

目次

| 01 | 機能概要               | 1  |
|----|--------------------|----|
| 02 | アカウントの作成           | 2  |
| 03 | マイページへのログイン        | 5  |
| 04 | 関係者登録              | 6  |
| 05 | 申込情報の入力            | 9  |
| 06 | 通知・メッセージ機能の確認・送信方法 | 12 |
| 07 | ステータス情報            | 15 |
| 08 | 登録案件解除             | 16 |
| 09 | Q&A                | 17 |

#### 1 機能概要

住宅事業者さまは、お客さまから代行入力を依頼された案件について、申込情報の入力や書類のアップロード、審査結果の確認、金融機関とのメッセージのやりとり等を行うことができます。

【マイページ画面】

|               |                   | 案件一覧  |             |
|---------------|-------------------|-------|-------------|
| 申込入力          |                   | 中运入力  |             |
| 申込受理日         |                   | 申込受理日 | ас<br>С     |
| 借入金額          | 22,220,000円       | 借入金額  | 44,440,000円 |
| 申込受理日<br>借入金额 | -<br>33,330,000HJ |       |             |
|               |                   |       |             |

| 案件一覧      | お客さまから代行入力を依頼された申込案件一覧が表示されます。 |
|-----------|--------------------------------|
| *1910年1月間 | 弊社から住宅事業者さまへのお知らせが表示されます。      |
| の知りと一見    | その他、審査や団信の結果もこちらでご案内します。       |

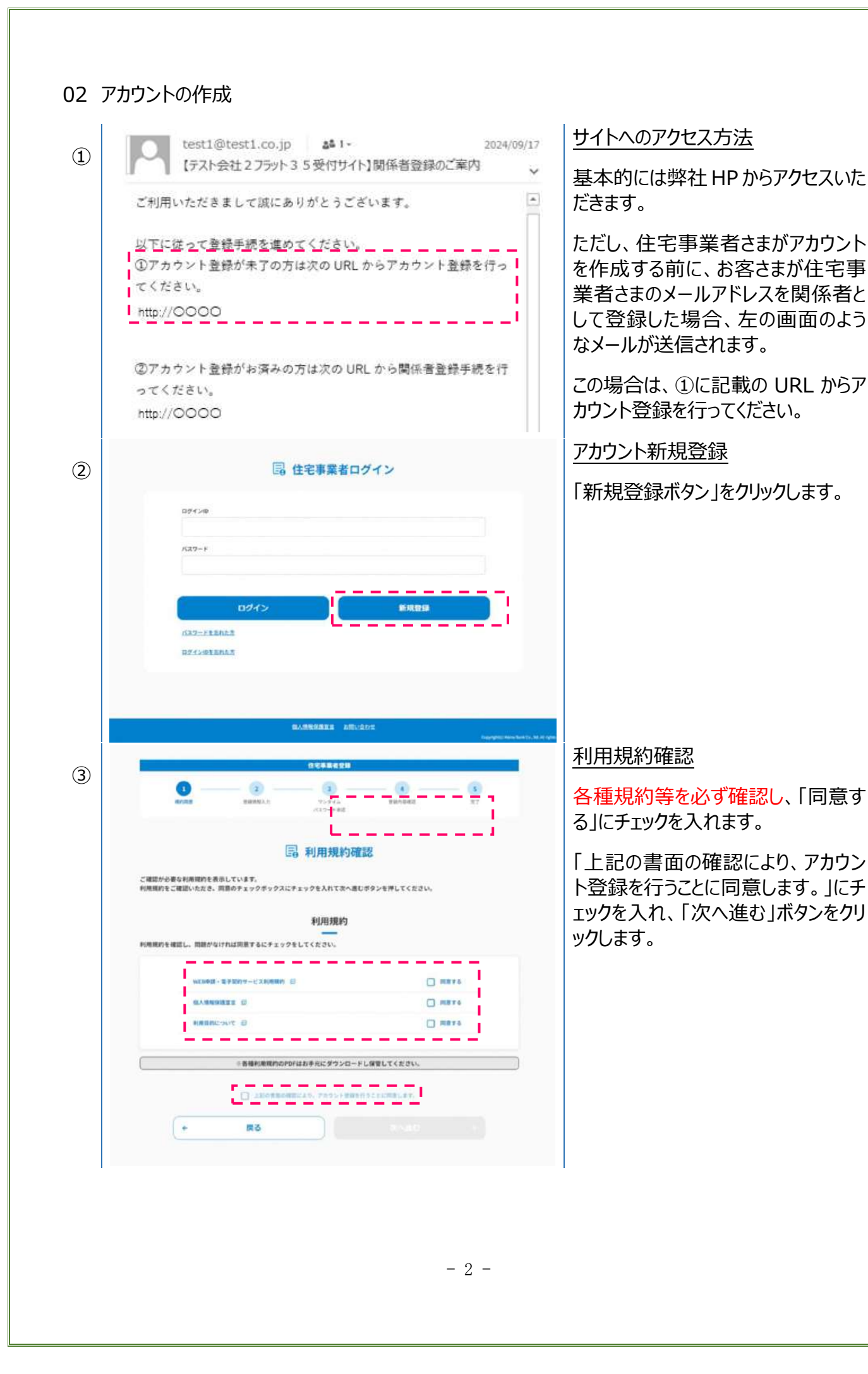

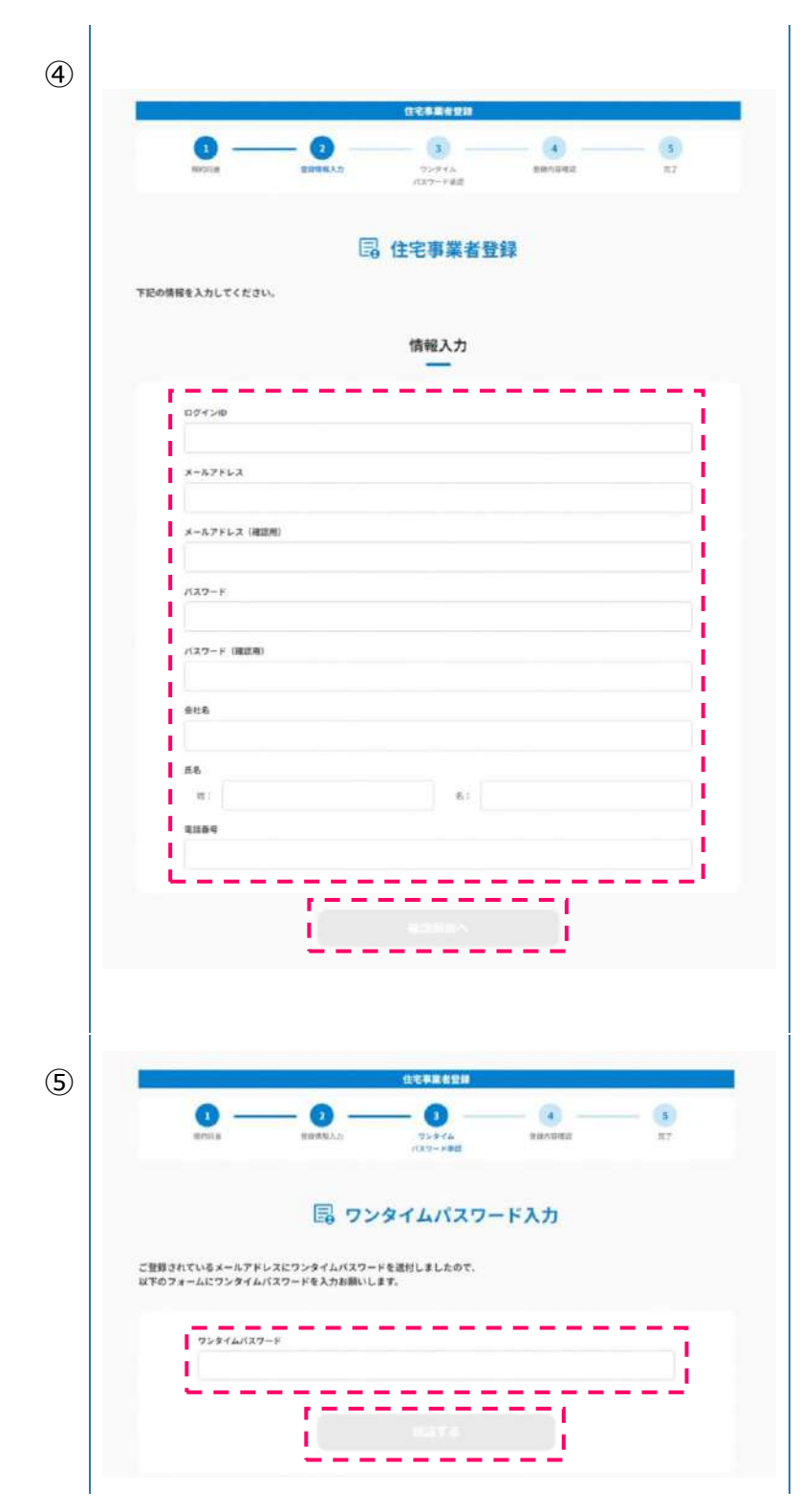

## アカウント情報の登録

アカウントの作成を行うため、情報入 力欄の各項目に入力し、「確認画面 へ」をクリックします。

#### 

| 項目         | 制約            |
|------------|---------------|
| メールアドレス    | 次のドメインは登録で    |
|            | きません。         |
|            | @hotmail.com  |
|            | @live.jp      |
|            | @outlook.com  |
|            | @yahoo.co.jp  |
|            | @gmail.com    |
|            | @aol.jp       |
|            | @icloud.com   |
|            | @tutanota.com |
|            | @tutanota.de  |
|            | @tutamail.com |
|            | @tuta.io      |
|            | @keemail.me   |
| パスワード      | 英大小文字、数字、     |
|            | 記号のうち2種類以     |
|            | 上使用した8文字以     |
|            | 上のパスワードを設定    |
|            | してください。       |
| ロト カノノ パマロ | じ ク コ ート      |

ワンタイムパスワードの入力

③で登録したメールアドレスにワンタイ ムパスワードが届きます。

「ワンタイムパスワード」に届いたパスワ ードを入力して、「認証する」をクリック します。

|                 |                                         | 12124 <b>K</b> 1218     |         |    |
|-----------------|-----------------------------------------|-------------------------|---------|----|
| HPS2H           | WARKER, A.M.                            | 02944<br>(130-Fait      | BRAGREE | 87 |
|                 | 昆 住宅事                                   | 業者登録 p                  | 內容確認    |    |
| 下記の登録内容でアカウントを登 | 殺します。                                   |                         |         |    |
|                 |                                         | 入力内容                    |         |    |
| ログインロ           |                                         | N00711571107            |         |    |
| *-67862         |                                         | NR/TESTOD/L@Heat.Set    |         |    |
| 1127-8          |                                         |                         |         |    |
| 由杜布             |                                         | 2.3.2.当社                |         |    |
| 汽车              |                                         | テスト支部                   |         |    |
| 81589           |                                         | 1234967890              |         |    |
| +               | 「「「「」」「」」「「」」「」」「」」「」」「」」「」」「」」「」」「」」「」 |                         | 5218    | _  |
|                 |                                         | 住宅事業者登録                 |         |    |
| 1               | 2 2 2 2 2 2 2 2 2 2 2 2 2 2 2 2 2 2 2   | - 3<br>ワンタイム<br>バスワード連盟 |         | _  |
|                 | <b>□</b> 住宅事業                           | 者アカウン                   | ト登録完了   |    |
|                 | נסתק                                    | ・ト登録が完了しまし              | fe.,    |    |
|                 |                                         |                         |         |    |

#### 登録内容の確認

入力内容の確認画面が表示されま すので、内容に修正がなければ「登 録」をクリックします。

### アカウント登録完了

アカウント登録完了画面が表示され ます。

なお、アカウントは弊社サービス用に 作成するものです。 他社用に作成したアカウントで、弊社 のお客さま情報を取り扱うことはでき ません。

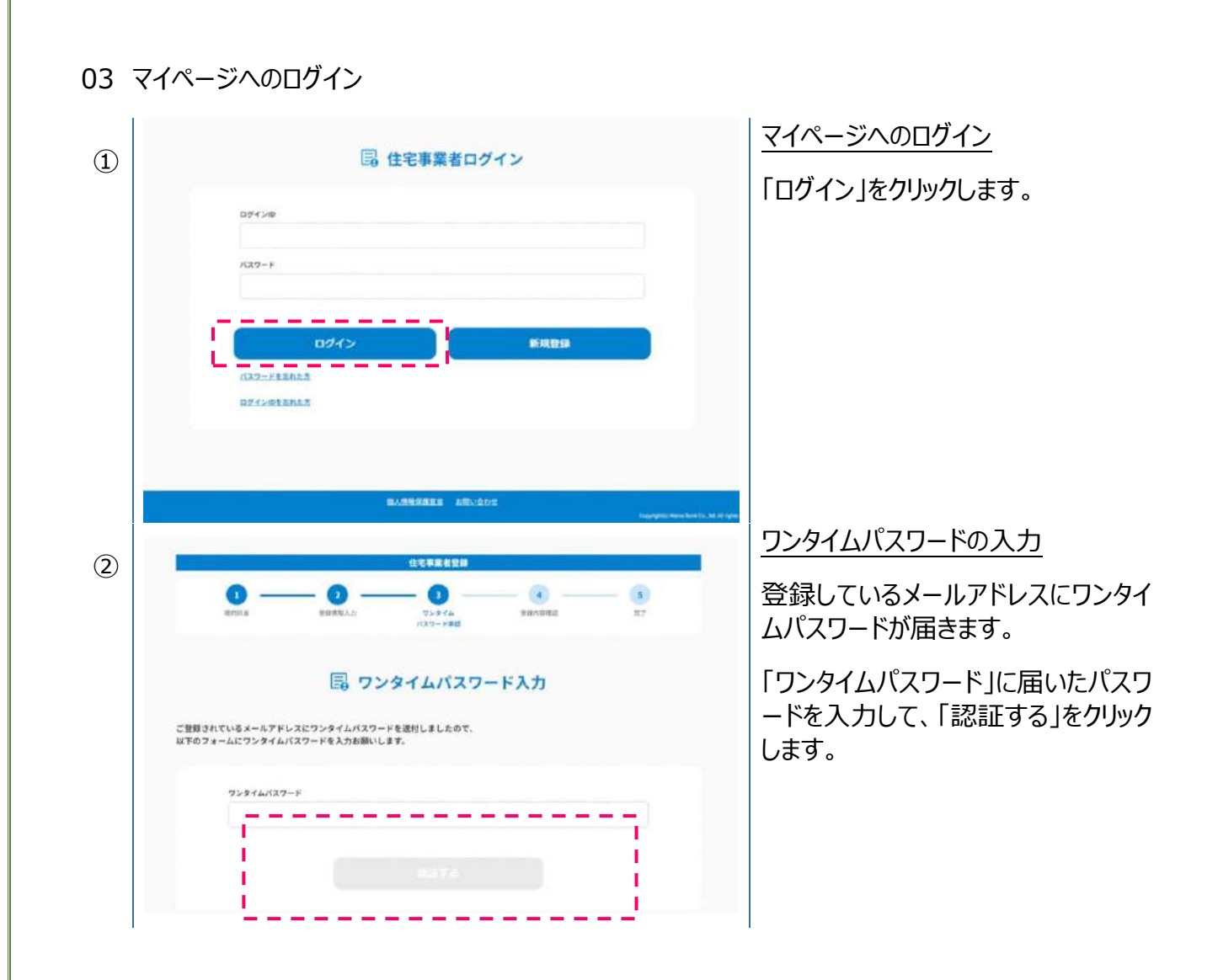

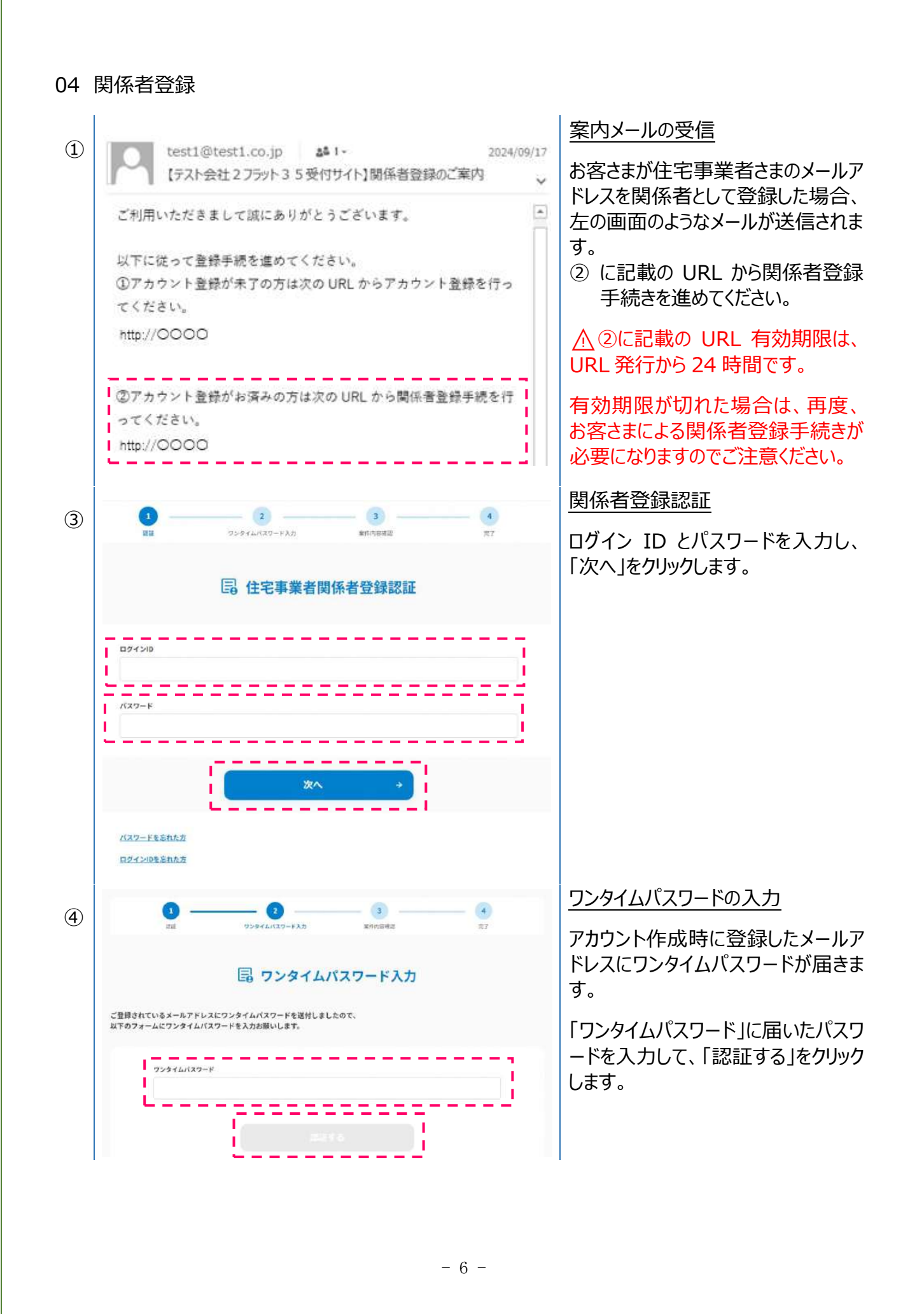

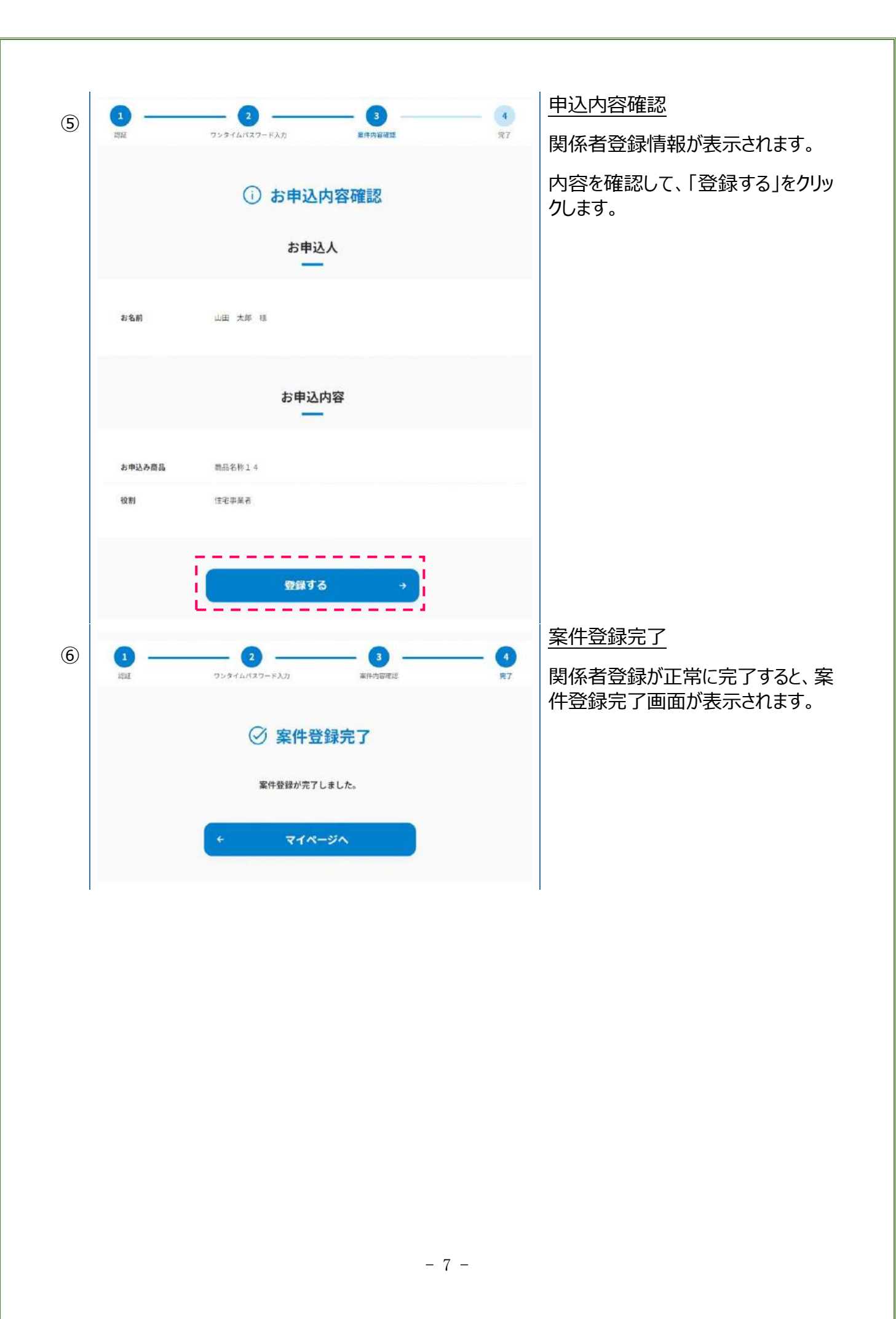

|                      | 0           | 、マイページ |            |
|----------------------|-------------|--------|------------|
|                      |             | 案件一覧   |            |
| TRAZ .               |             | 953.7  |            |
| 中边受理目                | *           | 中必受理日  |            |
| 借入金額                 | 22,220,000# | 信入主部   | 44,440,000 |
| <b>98人出</b><br>中以使现日 |             |        |            |
| 借入金額                 | 33,330,000% |        |            |
|                      |             |        |            |
|                      |             | お知らせ一覧 |            |
|                      |             |        |            |

## 案件一覧

マイページに登録済みの案件一覧が 表示されます。

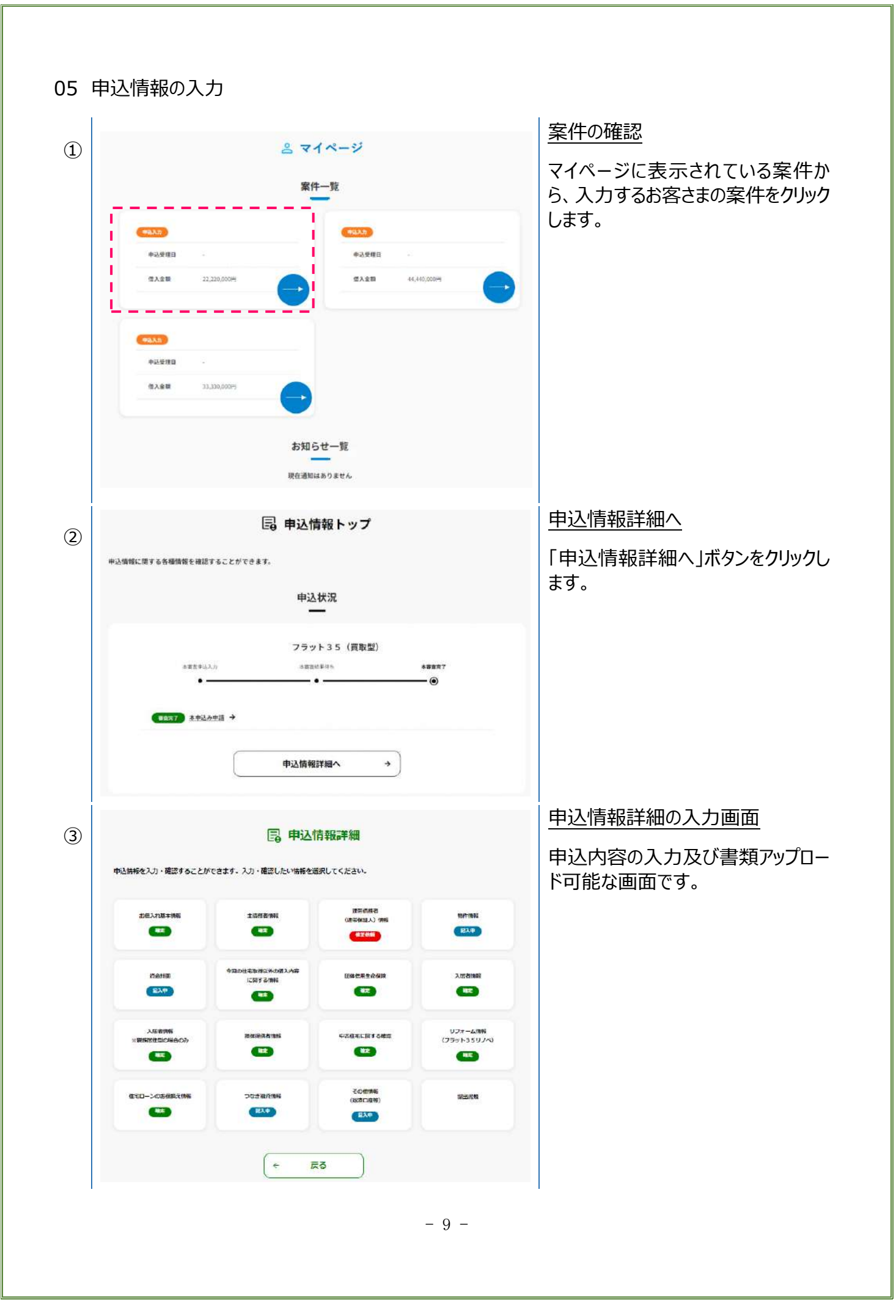

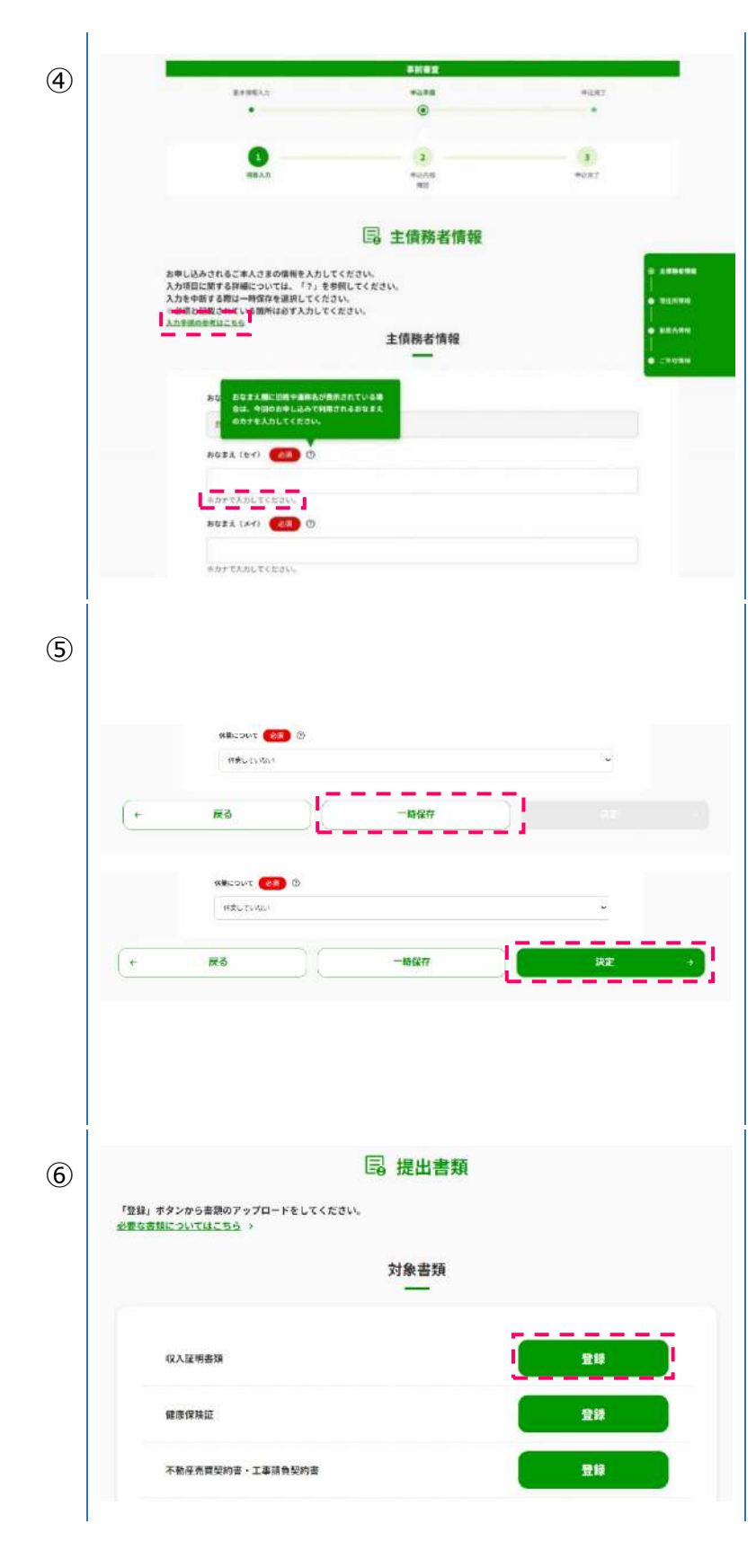

## 入力画面の説明

アイコンをクリックすると、申込情報の 入力フォームが表示されます。

<u>画面上部の「入力要領」や入力フォ</u> ーム左側の?アイコンを参考に入力 してください。

また、入力フォーム下部に「※」がある ものは、記載された内容に従って入 力してください。

## 申込情報詳細の留意点

「必須」の項目をすべて入力しない <u>と、「決定」ボタンをクリックが出来ま</u> <u>せん。</u>

途中で入力を一時中断する場合 は、「一時保存」ボタンをクリックしてく ださい。

誤ってブラウザバック(ブラウザの「戻る」ボタンを押すなど)を行うと、ログ アウトになるためご注意ください。

全ての項目の入力が終わりましたら、 「決定」ボタンをクリックしてください。 <u>書類の提出</u>

「書類提出」ボタンをクリックすると、 登録する書類名が表示されます。提 出したい書類の名前の右側の「登 録」ボタンをクリックします。

| 1              |                                                |
|----------------|------------------------------------------------|
| $\overline{7}$ | ■書類登録                                          |
|                | ★「「ない」で「「」」である。                                |
|                |                                                |
|                | 書類アップロード                                       |
|                |                                                |
|                | ファイル名 ※アップロードする豊雄名を入力してください。                   |
|                | 15年19月1日                                       |
|                |                                                |
|                | ファイルをドラッグ&ドロップしてたださい。<br>もしくは以下のボタンから選択してください。 |
|                | ファイルを選択する                                      |
|                |                                                |
|                |                                                |
| 8              | ■書類登録                                          |
|                | 専領を選択して提出してください。                               |
|                |                                                |
|                | 書類アップロード                                       |
|                | フライリル ニアップワーンアス中部をありましアイ                       |
|                | Roll,                                          |
|                | · 通序(F) 朱拉                                     |
|                | · · · · · · · · · · · · · · · · · · ·          |
|                | ファイルを選択する                                      |
|                |                                                |
|                | こ従出時の注意                                        |

#### <u>アップロード(PC の場合)</u>

「ファイルを選択する」ボタンをクリック し、アップロードを行うファイルを選択し ます。

アップロードできるファイルの種類(拡張子)は以下のとおりです。

jpeg•jpg•png•pdf

### アップロード(スマートフォンの場合)

「ファイルを選択する」ボタンをクリック し、アップロードを行うファイルを選択し ます。

アップロードできるファイルの種類(拡張子)は以下とおりです。

jpeg•jpg•png•pdf•heic

|     | 世知・メッピーン版化の唯品。区信万万                                                |                     | 今朝地間からのご声波                                  |
|-----|-------------------------------------------------------------------|---------------------|---------------------------------------------|
| 1   |                                                                   |                     | 金融機関かりのこ理給                                  |
|     | 【フラット35受付サイト】本申込み結果のご案内                                           |                     | 弊社から通知・メッセージかある場<br>  合、新規ユーザー登録をした際に設      |
|     | 住宅ローン審査(本申込み)に関する審査結果を公開しました。                                     |                     | 定したメールアドレス宛に、メールが届                          |
|     | 下記 URL よりログインし、確認をお願いいたします。                                       |                     | きます。メールの URL をクリックし、マ<br>  イページにログインしてください。 |
|     | https://contract.e-shishobako.ne.jp/dk_apl/dw-usr/#/contract/land | ng?riyoCd=000000000 |                                             |
|     |                                                                   |                     | りです。                                        |
|     | フラット35受付サイトの利用申込を行われた方へ配信しています。<br>このメールへの返信はできませんのでご了承ください。      |                     | 審査結果の通知                                     |
|     | - もし、心当たりがない場合は、<br>https://ooo/ooo                               |                     |                                             |
|     | より 0120-000-000 まで至急ご連絡ください。                                      |                     | 団体信用生命保険査定結果の<br>  通知                       |
|     |                                                                   |                     | 弊社からメッセージがある場合                              |
| 2   |                                                                   |                     | お知らせ一覧の確認                                   |
|     | お知らせ一覧                                                            |                     | ログインすると、マイページの下部に                           |
|     | 2024/10/17 (1) 本中込み結算のお知らせ →                                      |                     | 「お知らせ一覧」が表示されます。未<br>  読になっているメッセージをクリックする  |
|     | L                                                                 |                     | と、内容を確認できます。主な内容                            |
|     |                                                                   |                     | は次の④から⑥のとおりです。                              |
| 4   | ▷ 審査結果                                                            |                     | <u>番倉結果の場合</u>                              |
|     | 作名: 本中込み結果のご審内                                                    |                     | ┃番査結果が表示されます。今後のお<br>┃手続き等については、別途メッヤージ     |
|     |                                                                   | 2024/30/17          | でご案内がありますのでご確認くださ                           |
|     | 厳正なる審査の結果、資務の住宅ローン本審査は承認されました。                                    |                     | い。                                          |
|     | 中込情報トップへ                                                          |                     |                                             |
|     |                                                                   |                     | 団体信用生命保険査定結果の場                              |
| (5) | ▷ 審査結果                                                            |                     | <u>合</u><br>  杏定結里が表示されます 全後のお              |
|     | 赤名: 団体信用生命領外連否絶受のご案内(新型信一般)                                       |                     | 目上には、<br>目前については、<br>別途メッセージ                |
|     | 間体強用至余保険に加申込みいただで、ありがとっこざいます。<br>四体視用至余保険空を検察は準通となります。            | 2024/8/14           | でご案内がありますのでご確認ください。                         |
|     | (+ 將查一覧へ)                                                         |                     |                                             |
|     |                                                                   |                     |                                             |
|     |                                                                   |                     |                                             |
|     |                                                                   | - 12 -              |                                             |
|     |                                                                   | 14                  |                                             |

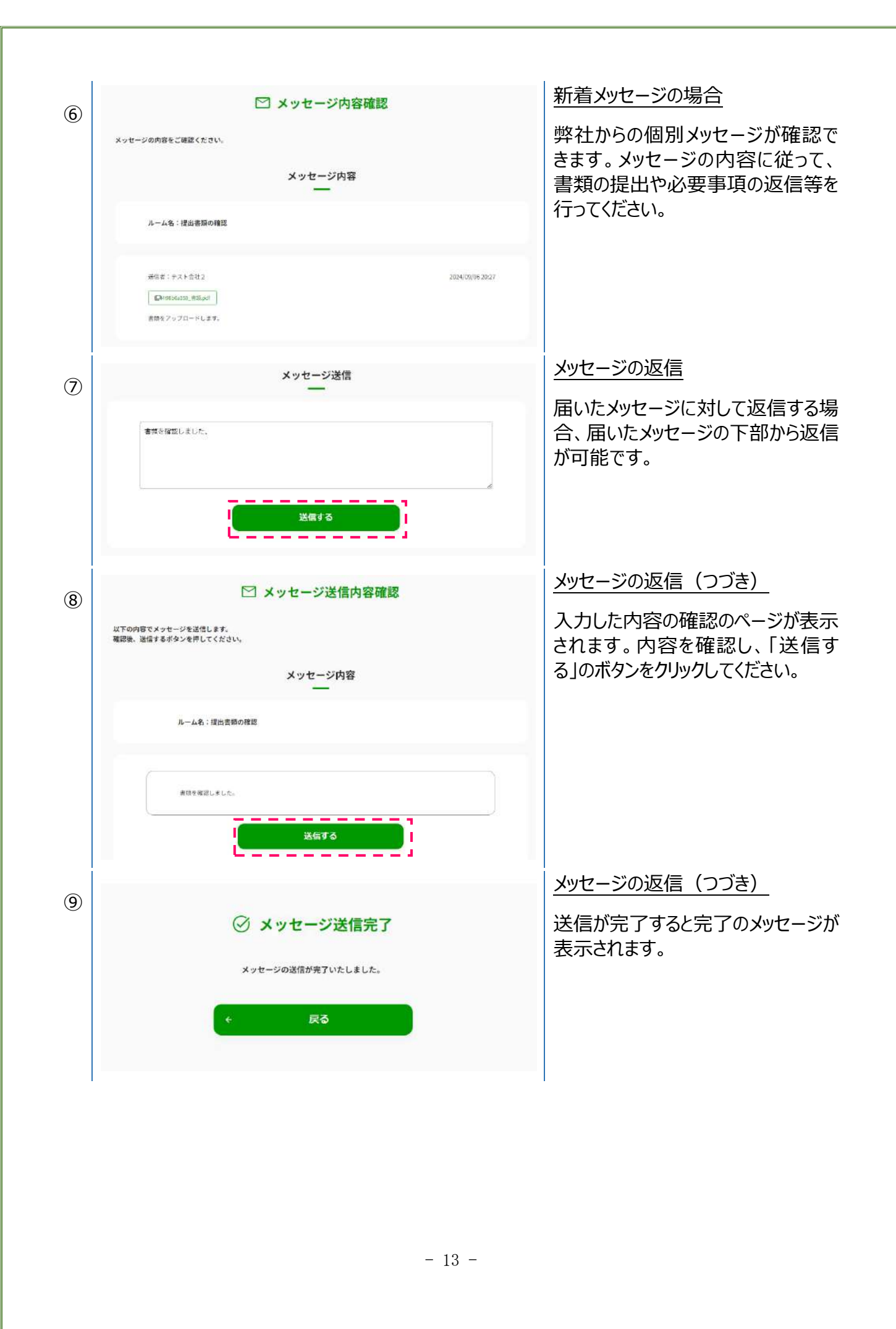

|      |                                                           | 書類の提出                                                                          |
|------|-----------------------------------------------------------|--------------------------------------------------------------------------------|
| 10   | ▶ メッセージ内容確認                                               | <u>単社からの個別メッセージで書類の</u>                                                        |
|      | メッセージ内容                                                   | 提出依頼がある場合、「書類提出<br>へ」のボタンが表示されます。                                              |
|      | ルーム名:書類提出のご依頼                                             |                                                                                |
|      | ○謝知義:テスト会社20 2026/10/17 11:02                             |                                                                                |
|      | 次の通数のフップロードをお想かいたとます。<br>◆○○<br>・××                       |                                                                                |
|      |                                                           |                                                                                |
| 1    | □ 提出書類                                                    | <u>書類の提出(つづき)</u><br>弊社の個別メッセージに従って 該当                                         |
|      | 「<br>全教」 ホランボる単語のプランロードをしてたとい。<br>必要な言葉についてはこちら ><br>対象書類 | する書類の「登録」ボタンをクリックし                                                             |
|      |                                                           |                                                                                |
|      |                                                           |                                                                                |
|      | 不動産売買契約書・工事销負契約書                                          |                                                                                |
|      |                                                           | 書類の担い (つづさ)                                                                    |
| (12) | 三] 書類登録                                                   | <u> 青頬の提出(フラさ)</u> $ \begin{bmatrix} 05   申込情報の入力   06 \sim 80 \end{bmatrix} $ |
|      | 書類アップロード                                                  | とおり、書類のアップロードを行ってください。                                                         |
|      | <b>ファイルも</b> ⇒アップロードする資料を与入力してください。<br>健康保険近              |                                                                                |
|      | ファイルをドラッグルドロップしてください。                                     |                                                                                |
|      | 511404 FR8752950世紀1177314<br>ファイルを追訳する >                  |                                                                                |
|      |                                                           |                                                                                |
|      | 書類登録<br>書類を選択して提出してください。                                  |                                                                                |
|      | 書類アップロード                                                  |                                                                                |
|      | ファイル名 モアップロードする書類れを入力してく<br>ださい。<br>場合何知知                 |                                                                                |
|      |                                                           |                                                                                |
|      | ファイルを選択する                                                 |                                                                                |
| I    | - 14 -                                                    |                                                                                |
|      |                                                           |                                                                                |

07 ステータス情報

マイページのアイコンの内容によって、現在の申込状況が確認できます。 ステータスは下表のとおりです。

【マイページ画面】

| 申込入力  |             | (#iäλ.27         |
|-------|-------------|------------------|
| 申込受理日 | 2           | 申込受理日 -          |
| 借入金額  | 22,220,000H | 借入金額 44,440,000円 |
| 申退入力  |             |                  |
| 申込受理日 | a.          |                  |
| 借入金額  | 33,330,000円 |                  |

#### 【ステータス】

| 申込入力         | お客さまの申込入力中の状態です。                |
|--------------|---------------------------------|
| 同意待ち         | 連帯債務者がいる場合で、どちらかのお客さまのお申込みが完了し  |
|              | ていない状況です。                       |
| 審査中          | 弊社で申込内容を審査している状況です。             |
| 事前審査完了/本審査完了 | 弊社での審査が完了し、結果公開がされている状態です。お知ら   |
|              | せ一覧に審査結果が公開されています。              |
| 修正依頼/確認依頼    | 弊社での審査中に、申込内容の修正・確認依頼があり、お客さま   |
|              | が確認中の状態です。お知らせ一覧を確認し、修正・確認が必要   |
|              | な箇所をご確認ください。                    |
| 申込辞退         | この申込みはお客さまからのお申し出により、辞退となっている状況 |
|              | です。                             |

| ž 80 | 登録案件解除                                                       |                                                        |
|------|--------------------------------------------------------------|--------------------------------------------------------|
| 1    | 同 申込情報に関する各種情報を確認することができます。  申込情報に関する各種情報を確認することができます。  申込状況 | 登録案件の解除<br>申込案件の担当が変更になった場<br>合には、登録案件の解除を行ってく<br>ださい。 |
|      | フラット35<br>************************************               | 「登録解除する」ボタンをクリックしま<br>す。                               |
|      | メ <u>ッセーシー</u> 泉へ 、                                          |                                                        |
| 2    | E 住宅事業者登録解除確認<br>※用の登録状態を解除しますか。                             | 登録案件の解除(つづき)<br>「解除する」をクリックします。                        |
| 3    | □□□□□□□□□□□□□□□□□□□□□□□□□□□□□□□□□□□□□                        | <u>登録解除完了</u><br>登録解除完了画面が表示されま<br>す。                  |
|      | 案件からの登録解除が完了しました。                                            |                                                        |
|      | マイページへ                                                       |                                                        |

# 08 QA

| 01 | 申込情報を変更したいですが、審査申込<br>済なので、修正することができません。 | メッセージ機能等により、弊社にご連絡くださ<br>い。 |
|----|------------------------------------------|-----------------------------|
| 02 |                                          |                             |
| 03 |                                          |                             |
| 04 |                                          |                             |
| 05 |                                          |                             |
| 06 |                                          |                             |
| 07 |                                          |                             |
| 08 |                                          |                             |
| 09 |                                          |                             |
| 10 |                                          |                             |
|    |                                          |                             |
|    |                                          |                             |
|    |                                          |                             |
|    |                                          |                             |
|    |                                          |                             |
|    |                                          |                             |
|    |                                          |                             |
|    |                                          |                             |
|    | - 17 -                                   | _                           |